# 费用中心

最佳实践

文档版本01发布日期2024-12-19

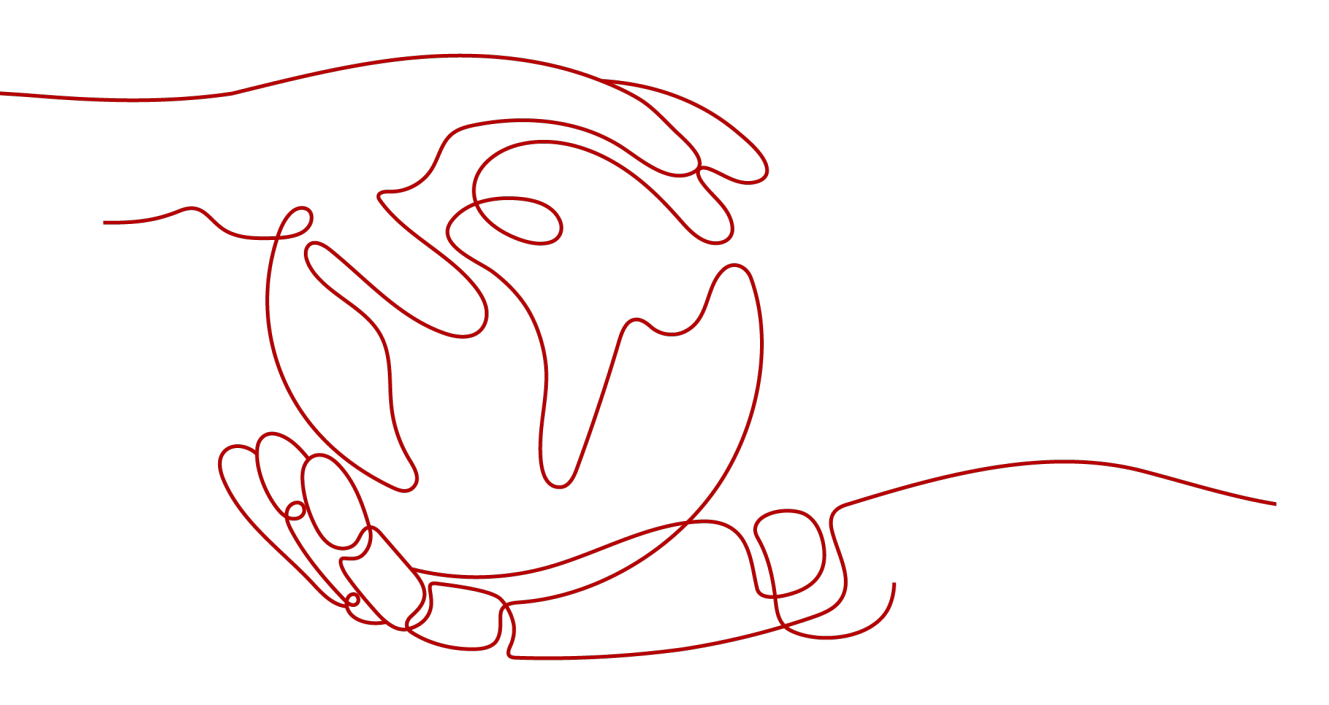

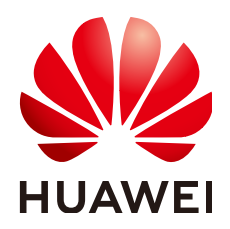

### 版权所有 © 华为技术有限公司 2024。保留一切权利。

非经本公司书面许可,任何单位和个人不得擅自摘抄、复制本文档内容的部分或全部,并不得以任何形式传播。

### 商标声明

### 注意

您购买的产品、服务或特性等应受华为公司商业合同和条款的约束,本文档中描述的全部或部分产品、服务或 特性可能不在您的购买或使用范围之内。除非合同另有约定,华为公司对本文档内容不做任何明示或暗示的声 明或保证。

由于产品版本升级或其他原因,本文档内容会不定期进行更新。除非另有约定,本文档仅作为使用指导,本文 档中的所有陈述、信息和建议不构成任何明示或暗示的担保。

# 华为技术有限公司

地址: 深圳市龙岗区坂田华为总部办公楼 邮编: 518129

网址: <u>https://www.huawei.com</u>

客户服务邮箱: <u>support@huawei.com</u>

客户服务电话: 4008302118

# 安全声明

# 漏洞处理流程

华为公司对产品漏洞管理的规定以"漏洞处理流程"为准,该流程的详细内容请参见如下网址: https://www.huawei.com/cn/psirt/vul-response-process 如企业客户须获取漏洞信息,请参见如下网址: https://securitybulletin.huawei.com/enterprise/cn/security-advisory

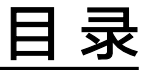

| 1 大规模资源批量续费最佳实践 | .1 |
|-----------------|----|
| 1.1 推荐续费方式概览    | 1  |
| 1.2 批量设置自动续费    | 2  |
|                 | 3  |
| 1.4 根据到期时间批量续费  | 6  |
|                 | 8  |
| 1.6 先请款后批量续费    | 11 |

# 1 大规模资源批量续费最佳实践

- 1.1 推荐续费方式概览
- 1.2 批量设置自动续费
- 1.3 根据企业项目批量续费
- 1.4 根据到期时间批量续费
- 1.5 根据续费清单批量续费
- 1.6 先请款后批量续费

# 1.1 推荐续费方式概览

# 背景信息

华为云支持客户批量续费资源,当前单次最多可选择100个资源进行批量续费。若客户 有数量超过100的大规模资源续费需求,推荐参考以下方式进行续费。

| 场景             | 推荐续费方式       | 说明                                              |  |  |  |  |  |  |
|----------------|--------------|-------------------------------------------------|--|--|--|--|--|--|
| 未设置自动续费        | 批量设置自动续<br>费 | 为资源设置自动续费功能,设置后资源将在<br>到期前自动续费,无需再手动操作续费。       |  |  |  |  |  |  |
| 已开通企业项目        | 根据企业项目批      | 通过查询不同企业项目下的待续费资源,分                             |  |  |  |  |  |  |
| 管理             | 量续费          | 批操作续费。                                          |  |  |  |  |  |  |
| 未开通企业项目        | 根据到期时间批      | 通过查询不同到期时间的待续费资源,分批                             |  |  |  |  |  |  |
| 管理             | 量续费          | 操作续费。                                           |  |  |  |  |  |  |
| 已获取待续费资        | 根据续费清单批      | 通过导出待续费资源清单,批量查询资源                              |  |  |  |  |  |  |
| 源清单            | 量续费          | id,分批操作续费。                                      |  |  |  |  |  |  |
| 待续费资源请款<br>后续费 | 先请款后批量续<br>费 | 提前对待续费资源询价,向公司财务申请资<br>金。资金到账后,对指定资源分批操作续<br>费。 |  |  |  |  |  |  |

#### 门 说明

- 若当前待续费资源的到期时间不一致,为方便后续管理、续费,可将资源续费至统一到期日。具体操作请参见如何设置统一到期日?
- 若待续费资源中有明确到期不再使用的资源,为避免误续费,可提前对相应资源设置到期不 续费。具体操作请参见如何设置到期不续费?
- 华为云支持批量查询资源id,当前单次最多可输入200个资源id进行批量查询。可将待续费资源id批量输入搜索框,查询后批量操作续费。

# 1.2 批量设置自动续费

为避免资源到期未及时续费,导致资源数据被删除。推荐为资源设置自动续费功能, 设置后资源将在到期前自动续费,无需再手动操作续费。

### 操作步骤

- 步骤1进入"续费管理"页面。
- 步骤2 勾选需要设置自动续费的资源,单击列表左上角的"设为自动续费"。

| 续费管理                                                                                                    |                                                                                                    |                                                                           |                                   |                |                                                                |              | ▶ 使用指南              | 12238 (923)    |   |  |  |  |
|----------------------------------------------------------------------------------------------------|----------------------------------------------------------------------------------------------------|---------------------------------------------------------------------------|-----------------------------------|----------------|----------------------------------------------------------------|--------------|---------------------|----------------|---|--|--|--|
| <ol> <li>1. 如果您想延长资源</li> <li>2. 请請"政 到期转投</li> <li>3. 如果您想了解资源</li> <li>4. 如果您想了解资源</li> <li>5. 如果您想通过IP地</li> </ol> | 使用时间,推荐: 如何读書選擇?<br>著 攝作完成后, 攝作的主效时间方<br>到期后会发生什么, 推荐: 什么是<br>行续费, 推荐: 如何目动填费? 如<br>址, 波源标签等值思端选出源进行; | 找不到螺旋器的迷源?如何将"包牛包<br>治原当前到期时间。<br>您说到代留期?<br>何统一到期日?<br>续费,可前往云服务控制台处理。解月 | 月计费"转为"按零计费?<br>用云韶务: 弹性云服务器 ECS。 | 弹性公网IP EIP、云数编 | 摩 RDS                                                          |              |                     |                |   |  |  |  |
| 到期时间 全部:                                                                                                    | 3561 巴冻结 (进入保留)                                                                                       | 明): 2129 巳过期 (进入宽                                                         | 現期):21 7天内到期                      | 1: 26 15天内到期   | 1: 122 30天内到期: 125 自定义的                                        | 16)          |                     |                |   |  |  |  |
| □ 隐藏有待支付订单                                                                                                    | □ 除箭树伟支付订草的资源     降离资源级 >                                                                             |                                                                           |                                   |                |                                                                |              |                     |                |   |  |  |  |
| Q.默认按照实例ID/                                                                                                    | 资源ID搜索                                                                                                |                                                                           |                                   |                |                                                                |              |                     |                |   |  |  |  |
| 手动续费项 (3405)                                                                                                    | 自动续费项 (148)                                                                                           | 到期转按需项 (0) 到期不续                                                           | 慶项 (8)                            |                |                                                                |              |                     |                |   |  |  |  |
| 2                                                                                                    | 2为自动续费                                                                                                |                                                                           |                                   | ₩ ×            |                                                                |              |                     |                | Q |  |  |  |
| <ul> <li>実例(</li> </ul>                                                                                               | S和VID 7                                                                                               | □品类型/規格 ♡                                                                 | 医城 🎖                              | 企业项目 🖓         | 开递到期时间                                                         | 状态           | 朝针时                 | 操作             |   |  |  |  |
| 1 🗸 - hws.r<br>2304                                                                                                   | esource.type.volumename                                                                               | <b>云硬盘 EVS</b><br>3D3型线性云硬曲(10GB                                          | 全局                                | default        | 2023/04/12 15:23:32 GMT+08:00<br>2027/05/12 23:59:59 GMT+08:00 | <b>o</b> 使用中 | 1031天后到期<br>到期进入宽限期 | 续费 设为自动续费 更多 ~ |   |  |  |  |
| ✓ hws.r<br>2304                                                                                                    | esource.type.volumename                                                                               | 石硬盘 EVS<br>3D3型线性云硬盘 100GB                                                | 全局                                | default        | 2023/04/12 15:46:33 GMT+08:00<br>2027/05/12 23:59:59 GMT+08:00 | <b>o</b> 使用中 | 1031天后到期<br>到期进入宽限期 | 续费 设为自动续费 更多 ~ |   |  |  |  |

#### 门 说明

- 当前待续费资源列表分页默认为50,同时支持客户自定义设置为10/20/100/200。
- 单次批量设置自动续费操作允许选择最大资源数为100,可通过提示查看当前已选择待设置 自动续费资源个数。

| 手: <sup>单</sup> 次操(<br>三经选) | 乍允许最大续费实例数为100,您当前<br>释了1个。                                  | 转按需项 (1) 到期不续费                        | 项 (0)    |
|-----------------------------|--------------------------------------------------------------|---------------------------------------|----------|
| 批量续费                        | 设为自动续费 到期转                                                   | 安需 到期不续费 统一                           | 到期日 号出 > |
|                             | 实例名称/ID                                                      | 产品类型/规格 🕥                             | 区域 🍸     |
| <b>~</b>                    | hws.resource.type.volumename<br>240422_3713665d5cc2406a80883 | 云 <b>硬盘 EVS</b><br>310  普通IO 测试 100GB | 华北-北京一   |

步骤3 设置自动续费时长、自动续费次数,单击"开通"。

| 设为自动续费                                                                                                    |                                        |       |             |        |      |        |          |        |          |  |  |  |  |
|----------------------------------------------------------------------------------------------------|----------------------------------------|-------|-------------|--------|------|--------|----------|--------|----------|--|--|--|--|
| <ul> <li>● 1. 什么时候自动烧费? 在没渡到期前的第6天开始扣款,直到资源被释放,请保持余额充足。</li> <li>2. 开强自动烧费后,是否可以手动烧费店,可以,手动烧费后,自动烧费仍有效,在新的到期时间前的第6天开始扣款。</li> <li>3. 自动烧费支持现金余额扣款,同时也支持使用折扣优惠、代金勞、储值卡和现金勞, 和款债券规则</li> </ul> |                                        |       |             |        |      |        |          |        |          |  |  |  |  |
|                                                                                                    | 实例名称/ID                                | 产品类型  | 产品规格        | 区域     | 计费模式 | 倒计时    | 当前自动续费周期 | 剩余续费次数 | 自动续费结束时间 |  |  |  |  |
| <b>v</b>                                                                                                    | CodeArts Combo<br>08260546768842e2ac.  | 软件开发  | CodeArts基础版 | 华北-乌兰察 | 包月   | 25天后到期 | 未开启      | 不限次数   | -        |  |  |  |  |
| 法招给弗时长                                                                                                    | 1个月 2个月 3个月 4个月 5个月 6个月 7个月 8个月 9个月 1年 |       |             |        |      |        |          |        |          |  |  |  |  |
|                                                                                                    | 2年 3年                                  |       |             |        |      |        |          |        |          |  |  |  |  |
| 自动续费次数                                                                                                    | ✔ 预设自动续费次数                             |       |             |        |      |        |          |        |          |  |  |  |  |
|                                                                                                    |                                        | 1定义次数 |             |        |      |        |          |        |          |  |  |  |  |
|                                                                                                    | 开通                                     |       |             |        |      |        |          |        |          |  |  |  |  |

#### 门 说明

- 续费时长:单次自动续费周期时长,即实例多久进行一次自动续费。
   如上图所示,选择续费时长为3个月,则每3个月进行一次自动续费,每次自动支付3个月的 续费费用。
- 自动续费次数:默认不勾选,即不限次数;可勾选预设自动续费次数,达到预设次数后,实 例将自动归置于"手动续费项"页签,后续需手动进行续费。
- 已设置自动续费的实例可在"自动续费项"页签查看自动续费周期和剩余自动续费次数。

# **步骤4**续费管理页面右上角提示"操作成功",同时资源归置于"自动续费项"页签,即资源已设置自动续费功能。

| 装飾理                                                                                                    | 12 使用指南 <b>然名</b> 较数 传改消息接收人 |  |  |  |  |  |  |  |  |  |  |  |
|----------------------------------------------------------------------------------------------------|------------------------------|--|--|--|--|--|--|--|--|--|--|--|
| <ol> <li>1 地名加利法は出来る時代は、通知:2000年8月20日には、1000年10日年4月1日書 対力10日日日</li> <li>2 地名日本の時代 当時代の日本の時代の日本の時代の日本の時代の日本の時代(日本)</li> <li>2 地名日本の時代 当時代の日本の時代の日本の時代の日本の時代(日本)</li> <li>3 地名日本の時代 第二十四年2月1日日</li> <li>3 地名日本の時代 第二十四年3月1日日</li> <li>3 地名日本の時代 第二十四年3月1日日</li> <li>3 地名日本の時代 1000年11日日</li> <li>5 地名日本の時代(日本)</li> <li>5 地名日本の時代(日本)</li>     &lt;</ol> |                              |  |  |  |  |  |  |  |  |  |  |  |
| 其時时间 金餅: 93 已赤純 (他)人得當時):6 已以降 (他)人帶時時):2 7天內到時:0 15天內到時:12 30天內到時:27 自電以时间                                                                                                    |                              |  |  |  |  |  |  |  |  |  |  |  |
| □ 降离制行交付订算的资源 □ 降高荧测图 >                                                                                                    |                              |  |  |  |  |  |  |  |  |  |  |  |
|                                                                                                    |                              |  |  |  |  |  |  |  |  |  |  |  |
| 手动续奏项 (73) 自动使奏项 (13) 到期转往资项 (1) 到期末代表表项 (5)                                                                                                    |                              |  |  |  |  |  |  |  |  |  |  |  |
| 記録状態 日か手毛が発意 目的時後期 日本で不能者 作ぶ自己が発意 株一日期日 <b>日</b> 日 <b>日</b> 日                                                                                                    | 自动扣款日:到期前7天修改 🔾              |  |  |  |  |  |  |  |  |  |  |  |
| 实例名称10         产品类型·规格 ♡         区域 ♡         企业项目 ♡         开进当期时间         状态         前计封         结果周期                                                                                                    | 操作                           |  |  |  |  |  |  |  |  |  |  |  |
| ○         Obs_storage_3AZ_5000B         対象件経路多 068 運動         建設置         会社:中兰素称二零三         -         2024/07/02 20 25 52 GMT+06 00         ● 使用中         345元后於則         模樂要報: 1个           01154-6402/04100-0         obs_storage_3AZ_5000B         始社:中兰素称二零三         -         2025/07/02 22 59 29 GMT+06 00         ● 使用中         当初始振         最低映画の数                                                                                                    | 月                            |  |  |  |  |  |  |  |  |  |  |  |

步骤5 客户可参考以上步骤,分批为资源设置自动续费,无需再手动操作续费。

#### ----结束

# 1.3 根据企业项目批量续费

若客户已开通"企业项目管理",可通过查询不同企业项目下的待续费资源,分批操 作续费。

#### 🛄 说明

企业可以根据组织架构规划企业项目,将企业分布在不同区域的资源按照企业项目进行统一管理,如何开通企业项目请参见<mark>开通企业项目</mark>。

# 操作步骤

步骤1进入"续费管理"页面。

步骤2 在待续费资源列表行筛选企业项目,查询各企业项目下的待续费资源。

| 续费管理                                                                                      |                                                                         |                                     |            |         |                                        |         |                              |       | ☞ 使用指南            | 域名读册      | 修改消息操作人       |  |  |  |
|-------------------------------------------------------------------------------------------|-------------------------------------------------------------------------|-------------------------------------|------------|---------|----------------------------------------|---------|------------------------------|-------|-------------------|-----------|---------------|--|--|--|
| ① 1.1 地理地理社会通常地理证, 通序: 以后使用出现: XXT2时需要和记载: XQMP 包含包括计量 10.7 比較<br>2.1 地震 2.3 地域和容i和40.5 从 |                                                                         |                                     |            |         |                                        |         |                              |       |                   |           |               |  |  |  |
| 到期时间                                                                                      | 到時計問 金冊: 63 已系統(進入機業期):6 已过期(進入物策制):2 7天合知時:0 16天方知時:1 230天合知時:27 自己以計問 |                                     |            |         |                                        |         |                              |       |                   |           |               |  |  |  |
| □ 隐藏有待支付                                                                                  | □ 翰徽省得受付订单的资源 □ 翰徽武源组 >                                                 |                                     |            |         |                                        |         |                              |       |                   |           |               |  |  |  |
|                                                                                           | 列口/资源口搜索                                                                |                                     |            |         |                                        |         |                              |       |                   |           |               |  |  |  |
|                                                                                           |                                                                         |                                     |            |         |                                        |         |                              |       |                   |           |               |  |  |  |
| 手动续费項 (73                                                                                 | ) 自动续费项(13) 至                                                           | 刘期转按斋项 (1)   到期不续要                  | 印页 (6)     |         |                                        |         |                              |       |                   |           |               |  |  |  |
| 批量续费                                                                                      | 设为自动续费 至期转接                                                             | 雪 到明不坡态 统一到                         |            |         |                                        |         |                              |       |                   |           | Q             |  |  |  |
|                                                                                           | 实例名称/ID                                                                 | 产品类型/规格 🖓                           | 区域 🎖       | 企业项目    | 7                                      | 干遗/到期时间 |                              | 秋恣    | 都計时               | 提作        |               |  |  |  |
| •                                                                                         | dcs-I2mp<br>95df155d-4865-482d-9630-5651                                | 分布式續存服务 DCS<br>分布式還存主旨16GB 2副本(X    | 华北-乌兰祭布二零三 | default | <ul> <li>一 改変</li> <li>(全法)</li> </ul> |         | 16 GMT+08:00<br>59 GMT+08:00 | ○ 使用中 | 10天后到期<br>到期进入宽限期 | 续要 设为自动续要 | <b>₹</b> \$ ~ |  |  |  |
| •                                                                                         | CDN中國大陆流量包5TB_1个月<br>01154-648800249-0                                  | 内容分发网络 CDN 资源包<br>CDN中国大陆流量包5TB_1个月 | 全局         | -       | default                                |         | 16 GMT+08:00<br>59 GMT+08:00 | ○ 使用中 | 11天后到期<br>自动失效    | 续费 ⑦ 再次购买 | ⑦ 更多 ~        |  |  |  |
| • •                                                                                       | 9926<br>3eb723d2-c4bc-4a7b-9052-e40                                     | 云防火塘 CFW<br>云防火墙基础版                 | 华北-乌兰察布二零三 | -       | ill_grante                             | ed_eps  | 15 GMT+08:00<br>59 GMT+08:00 | ○ 使用中 | 11天后到期<br>到明进入宽限期 | 续获 设为自动换票 | 更多 ~          |  |  |  |
| - v                                                                                       | CodeArts Repo Combo<br>9/5346c48/e94545b6be5d3d1dc                      | 代码托管 CodeHub<br>Repo郑础版             | 华北-马兰察布二零三 |         | 取消                                     | 确定      | 51 GMT+08:00<br>59 GMT+08:00 | ○ 使用中 | 11天后到期<br>到期进入宏限期 | 续费 设为自动续费 | 更多 ~          |  |  |  |

**步骤3** 若单个企业项目下的待续费资源仍超过100个,可通过设置更多筛选条件再次进行筛选。

| 管理                                                                                                    |                                                                                            |                                                |                                                                |                         | ☞ 使用指南              | 林高级波 伊政派       |
|----------------------------------------------------------------------------------------------------|--------------------------------------------------------------------------------------------|------------------------------------------------|----------------------------------------------------------------|-------------------------|---------------------|----------------|
| 1. 如果您想延长资源使用时间,推荐: 如何博费<br>2. "续费 就 到期始快驾"编作完成后,温作的生效<br>3. 如果您想了解出课后会发生什么,推荐:<br>4. 如果您想方便也进行味真,推荐: 如何自动嫁<br>5. 如果您想方便也进行味真,推荐: 如何自动嫁<br>5. 如果您想走过P地址、资源标签等值卷端进资证 | 会课? 找不到想读器的资源? 如何将"包干(<br>时间力推覆当前到啊时间。<br>十么是觉烦明保留啊?<br>胃? 如何统一到明日?<br>批任行模器,可前往云极势控制给处理。常 | 四月计赛"转为"按微计赛"?<br>用云服务: 弹性云服务器 ECS、弹性公网IP EIP、 | 云数编框 RDS                                                       |                         |                     |                |
| () () () () () () () () () () () () () (                                                                                                    | a(期):6 日过期(进入宽限期)                                                                          | : 2 7天内到期: 0 15天内到期:                           | 12 30天内到期: 27 目定义时间                                            |                         |                     |                |
|                                                                                                    |                                                                                            |                                                |                                                                |                         |                     |                |
| <b>幼续费项 (22)</b> 自动续费项 (1)                                                                                                    | 到期转按需项 (1) 到期不续费项                                                                          | Ĩ (5)                                          |                                                                |                         |                     |                |
| 批型续费 设为自动续费 到期转                                                                                                    | 技器 受用不续费 统一到4                                                                              |                                                |                                                                |                         |                     |                |
| 实例名称/ID                                                                                                    | 产品类型残格 🖓 🛛 💈                                                                               | E 1 220 T                                      | 开通/到期时间                                                        | 状态                      | 例计时                 | 操作             |
| ecs-116c<br>04347c9b-d5a9-4a04-99d8-71e                                                                                                    | 弹性云服务器 ECS<br>内存优化型[m2.large.8]2vCPUs[                                                     | \$441,-1 ○ 搜索                                  | 2024/07/19 14:45:11 GMT+08:00<br>2024/08/19 23:59:59 GMT+08:00 | <b>o</b> 使用中            | 28天后到期<br>到期进入宽限期   | 续费 设为自动续费 更多 ~ |
| bandwidth-d095<br>0bb3f6b9-05c3-4b06-b6eb-f0e0                                                                                                    | 虚拟私有云 VPC<br>共享带宽 10Mbps                                                                   | - 中国华北区1<br>华北-4 中国华北区1                        | 2024/07/22 17:20:15 GMT+08:00<br>2024/08/22 23:59:59 GMT+08:00 | ○ 使用中                   | 3.1天后到期<br>到期进入党限期  | 续费 设为自动续费 更多 ~ |
| hws.resource.type.volumename<br>230523_9680ec23df6c4404b1e                                                                                                    | 云硬盘 EVS<br>高IO[100GB                                                                       | 华北-4 laaS映生产-页丁-<br>华北-6兰菜布二苯三                 | 2023/05/23 09:23:23 GMT+08:00<br>2025/01/23 23:59:59 GMT+08:00 | ○ 使用中                   | 185天后到期<br>到期进入宽限期  | 续费 设为自动续费 更多 ~ |
| □ v 包月共享主机<br>c8b86efb-8e52-439e-a030-3b6e.                                                                                                    | 弹性云服务器 ECS<br>内存优化型Im2.large.8l2vCPUsl                                                     | 华北-3 取消 佛定                                     | 2024/05/31 15:11:22 GMT+08:00<br>2025/06/30 23:59:59 GMT+08:00 | <ul> <li>已过期</li> </ul> | 343天后到期<br>帝朝時并入物問題 | 续要 到期不续要 更多 >  |

示例:筛选该企业项目下不同区域的待续费资源

# 步骤4 勾选相应筛选条件下的待续费资源,单击列表左上角的"批量续费"。

| 支费管理                                      | l                                                                     |                                                                                                    |                                                                              |                                 |                                |       | 19 使用指 |               | 較人 |
|-------------------------------------------|-----------------------------------------------------------------------|----------------------------------------------------------------------------------------------------|------------------------------------------------------------------------------|---------------------------------|--------------------------------|-------|--------|---------------|----|
| 1. 10<br>2. 11<br>3. 10<br>4. 10<br>5. 10 | 果您想延长资源使用的<br>糖。或"到期转按需"操作<br>果您想了解选源到期始<br>果您想方便地进行续要<br>果您想通过IP地址、资 | 8),推荐:如何读真按遵? 找不到想福<br>克成后,操作的主奴时间为资源当前现<br>全发生什么。推荐: 什么是觉很明保留}<br>推荐: 如何自动成物?如何统一到明<br>操标签等信息简适货源进行读费,可能行 | 觀的資源?如何将"包干包月计赛"转为"按<br>期时间。<br>昭?<br>日?<br>注云服务控制台处理。常用云服务: <del>3</del> 40 | 續计费?<br>云极务器 ECS、弹性公网IP EIP、云数3 | <b>I</b> ≢ RDS                 |       |        |               |    |
| 2)Milet                                   | 周 金部: 3561                                                            | 已冻结(进入保留期):2129                                                                                            | 已过期(进入宽限期):21                                                                | 7天内到期:26 15天内到8                 | 明: 122 30天内到期: 125             | 自定义时间 |        |               |    |
| 0 19                                      | 藏有待支付订单的资源                                                            | ○ 降藏资源包 ∨                                                                                                  |                                                                              |                                 |                                |       |        |               |    |
| Q                                         | 认按照实例ID/资源ID                                                          | 凌                                                                                                    |                                                                              |                                 |                                |       |        |               |    |
|                                           |                                                                       |                                                                                                    |                                                                              |                                 |                                |       |        |               |    |
| 手动的                                       | 護项 (3405)                                                             | 1动续费项 (148) 到期转按需                                                                                          | 项(0) 到期不续费项(8)                                                               |                                 |                                |       |        |               |    |
| 2                                         | ique (Qhilli                                                          |                                                                                                    | 不奈思 総重権な 統一引                                                                 |                                 |                                |       |        |               | Q  |
| 0                                         | 实例名称/ID                                                               | 产品类型规模                                                                                                    | a ∇ End ∇                                                                    | 企业项目 🏹                          | 开递到期时间                         | 状态    | 你计时    | 操作            |    |
| <b>n</b> 🗖                                | ws.resource                                                           | type.volumename 云硬盘 EVS<br>7d90b2304b13acb 普测O110GB                                                        | 全局                                                                           | default                         | 2023/04/12 15:46:33 GMT+08:00  | ▲ 已冻結 | 12天后崇除 | 地震 副和不地震 再名 > |    |
| <b>-</b>                                  | 230412_410                                                            |                                                                                                    |                                                                              |                                 | 2020/03/12 20:00:00 0007 00:00 |       |        |               |    |

## 🗀 说明

- 当前待续费资源列表分页默认为50,同时支持客户自定义设置为10/20/100/200。
- 单次批量续费操作允许选择最大资源数为100,可通过提示查看当前已选择待批量续费资源 个数。

| 单次操作允许野<br>已经选择了1个 | 最大续费实例数プ<br>`。 | 5100,您当前                                                    | 別期转按需项 (1)   到期不续表                    | <b></b> 夏项 (0) |
|--------------------|----------------|-------------------------------------------------------------|---------------------------------------|----------------|
|                    | 批量续费           | 设为自动续费 到期转                                                  | 按秦 到期不续费 统-                           | -到期日 到期日       |
|                    |                | 实例名称/ID                                                     | 产品类型/规格                               | 区域             |
|                    | ✓ ×            | hws.resource.type.volumename<br>240422_3713665d5cc2406a8088 | 云 <b>硬盘 EVS</b><br>3310 普通IO 測试 100GB | 华北北京一          |

步骤5 确认待续费资源的相关信息,并设置续费时长,单击"去支付"。

| く   续费                       |                                                     |                                                                                            |                      |             |                                               |         |      |     |      |         |    |                                         |                                           |                                                                                  |        |        |  |     |
|------------------------------|-----------------------------------------------------|--------------------------------------------------------------------------------------------|----------------------|-------------|-----------------------------------------------|---------|------|-----|------|---------|----|-----------------------------------------|-------------------------------------------|----------------------------------------------------------------------------------|--------|--------|--|-----|
| 1. 在资源域<br>2. 生成的域           | 费同期生效前。<br>费同期不能享受                                  | 若您交更了读贤<br>5天无理由退订                                                                         | 1990)))))            | 9不能退订未生     | 效的读费周期。                                       |         |      |     |      |         |    |                                         |                                           |                                                                                  |        |        |  |     |
| 即将续费以                        | 下2个实例                                               |                                                                                            |                      |             |                                               |         |      |     |      |         |    |                                         |                                           |                                                                                  |        |        |  |     |
|                              | 实例名称1D                                              |                                                                                            |                      | <u>۴</u>    | 品体应                                           |         |      |     |      | 自动续费 ③  |    | 续携时                                     | ÷                                         | 3                                                                                | 间期时间   |        |  | 费用  |
| ☑ ~                          | SonarTest_<br>1db03d94-                             | marTest_20241210_01 戸型紙焼缶: 王朝皇 EVS<br>200359494cb-4acb-63ee6-58ee67ab1fcd 区域: 942-84三第布二零三 |                      |             |                                               |         | ○東开启 |     | 1年   |         | 1  | 当航到期时间: 2025/01/09<br>委員后到期时间: 2026/01/ | 23:59:59 GMT+08:00<br>19 23:59:59 GMT+08: | 00                                                                               | ¥28.00 |        |  |     |
| ☑ ~                          | volume-d6bd<br>9566740d-418a-4ac6-9faf-e5e0d897fc86 |                                                                                            |                      | A<br>A<br>E | 产品类型:云硬鱼 EVS<br>产品规格,面O(10G8<br>区域:华化-乌兰南布二零三 |         |      |     | ○未开启 | ○未开启 1年 |    |                                         | 1                                         | 当前到時时间: 2024/11/21 23:59:59 GMT+08:00<br>統備后勤問題時间: 2025/11/21 23:59:59 GMT+08:00 |        | ¥28.00 |  |     |
|                              |                                                     |                                                                                            |                      |             |                                               |         |      |     |      |         |    |                                         |                                           |                                                                                  |        |        |  |     |
| 续费设置                         |                                                     |                                                                                            |                      |             |                                               |         |      |     |      |         |    |                                         |                                           |                                                                                  |        |        |  |     |
| 续费时长                         |                                                     |                                                                                            |                      |             |                                               |         |      |     |      |         |    |                                         |                                           |                                                                                  |        |        |  |     |
| 1个月                          | 2个月                                                 | 3个月                                                                                        | 4个月                  | 5个月         | 6个月                                           | 7个月     | 8个月  | 9个月 | 1年   | 2年      | 3年 | 4年 5年                                   | 8                                         |                                                                                  |        |        |  |     |
| 自动续募<br>账号可用额度               | AJERT, MINRY                                        | 网络第三前续置                                                                                    | 假期白动绒圈。              | 了解白动滚动      | 6.83                                          |         |      |     |      |         |    |                                         |                                           |                                                                                  |        |        |  |     |
| 统一到期日                        | 日设置为 每月24<br>时间延长至统一                                | 号 23:59:59 GM<br>夏期8日,可能№                                                                  | T+08:00 &<br>生额外的续费矛 | 18. ETLE    | 过上方列表的"绿                                      | 蠕时长"列核对 | 该天数。 |     |      |         |    |                                         |                                           |                                                                                  |        |        |  |     |
|                              |                                                     |                                                                                            |                      |             |                                               |         |      |     |      |         |    |                                         |                                           |                                                                                  |        |        |  |     |
| <b>配置美用: ¥56</b><br>本次領募和会日に | .00 (BS: #25                                        | 1.00) 代謝済<br>Vチキャドおけて加え                                                                    | 精 〜 ⑦<br>F217、後817月6 |             |                                               |         |      |     |      |         |    |                                         |                                           |                                                                                  |        |        |  | 表支付 |

步骤6 选择优惠和支付方式,单击"确认付款"。

| t                                              |                            |                   |                                                  |                         |         |        |        |          |             |
|------------------------------------------------|----------------------------|-------------------|--------------------------------------------------|-------------------------|---------|--------|--------|----------|-------------|
| 以下订单中,最近的订单将于 2                                | 024/05/26 23:59:59 G       | MT+08:00 后超时自动    | 加政消,请及时支付                                        |                         |         |        |        |          |             |
| 云服务订单                                          |                            |                   |                                                  |                         |         |        |        |          |             |
| 订单号                                            | 订单类型                       | 产品类型              | 服务提供方                                            |                         | 订单金额    | 护扣     |        | 折扣优惠     | 应付金额        |
|                                                | 续费                         | 云硬盘               | 华为云                                              |                         | ¥718.00 | 商务授权折扣 | ✓ 重量折扣 | -¥143.60 | ¥574.40     |
| ✓ 余額支付 使用账户<br>若您有自动扣款的资源。                     | 余额支付¥ 574.40<br>,如按需资源、自动续 | (現金)<br>養資源等,请規划好 | 余额: <b>¥109,868,832.12</b> 信用余<br>资金,避免扣款失败影响您的使 | 页: ¥100,065.67,支付时<br>用 | 优先从现金余额 | 扫款。)   |        |          |             |
| <ul> <li>在线支付</li> <li>支持 🛃 🖸 🛃 等多利</li> </ul> | 种在线支付方式                    |                   |                                                  |                         |         |        |        |          |             |
|                                                |                            |                   |                                                  |                         |         |        |        |          | 余藏支付 ¥574.4 |
|                                                |                            |                   |                                                  |                         |         |        |        |          | 确认付款        |

#### 🛄 说明

- 单次批量续费操作生成一条组合交易订单,可以选择一个折扣。
- 一次支付只能使用一张代金券。
- **步骤7** 支付成功后即可完成本次续费操作。单击"查看订单详情"可查看已续费资源详情。 单击"返回续费管理"可返回续费管理页面,再次进行续费操作。

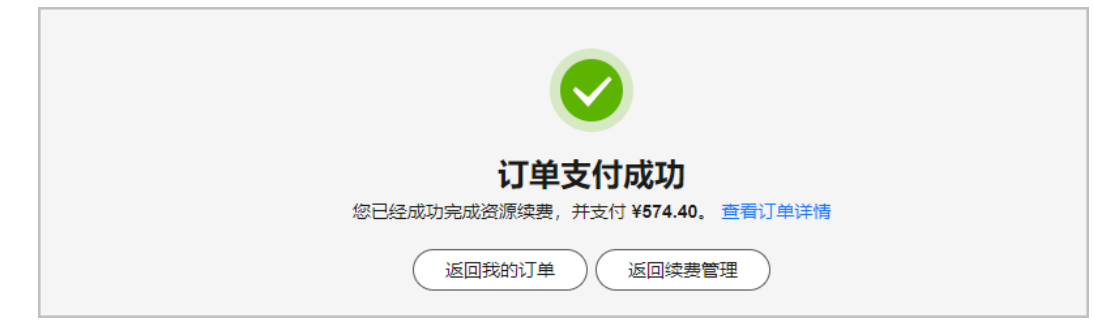

步骤8 客户可参考以上步骤,筛选不同企业项目下的待续费资源,分批完成资源续费。

#### ----结束

# 1.4 根据到期时间批量续费

若客户未开通"企业项目管理"且有大规模资源续费需求,可通过筛选不同到期时间的待续费资源,分批操作续费。

### 操作步骤

- 步骤1进入"续费管理"页面。
- 步骤2 单击"到期时间 > 自定义时间",筛选相应时间段内到期的待续费资源。
  - 示例: 筛选2024/07/22~2024/08/31间到期的待续费资源

| <b>管理</b>                                                                                                    |                     | ▶ 使用描電       | 18238         |
|----------------------------------------------------------------------------------------------------|---------------------|--------------|---------------|
| 1 1월 전망에도서 문화문자가의, 문화, 시기적용표자회, 1017년 1018년 3년 2017년 왕 참가 의미가점?<br>2. 1월 전망에 전망에 전망하지도, 문화가 2017년 2018년 2018년 1월 전가 의미가점?<br>3. 1월 전망가 전문동국제대 순장국가 11. 2월 71년 2017년 2018년 2018년 1월 71년 2018년 2018년 2018년 2018년 2018년 2018년 2018년 2018년 2018년<br>4. 1월 전망가 전문동국제대 순장국가 2018년 2018년 2018년 2018년 2018년 2018년 2018년 2018년 2018년 2018년 2018년 2018년 2018년 2018년 2018년 |                     |              |               |
| (19月1月) 金銀: 93 已赤地 (地入梁御期):6 已过期(地入规则期):2 7天内到网:0 15天内到网:12 30天内到网:27 自民义时间                                                                                                    | 2024-07-22          | - 2024-08-31 |               |
| ● 韓厳有得支付订单的资源 ● 韓厳決源包 >>                                                                                                    | 《 〈 2024年7月         |              | 2024年 8月 > >> |
| ○ BD LASS+Nim 0000mbais                                                                                                    |                     | 六 日 — 二      | : 三 四 五 六     |
|                                                                                                    | 30 1 2 3 4 5        | 6 28 29 30   | ) 31 1 2 3    |
|                                                                                                    | 7 8 9 10 11 12      | 13 4 5 6     | 7 8 9 10      |
| F动续数项 (67) 自动续缴项 (13) 到期转按需项 (1) 到期不续费项 (4)                                                                                                    | 14 15 16 17 18 19   | 20 11 12 13  | 3 14 15 16 17 |
|                                                                                                    | 21 22 23 24 25 28 3 | 27 18 19 20  | ) 21 22 23 24 |
| 批量後期                                                                                                    | 28 29 30 31 1 2     | 3 25 26 27   | 7 28 29 30 31 |
| 实例名称/ID 产品类型规格 ♀ 区域 ♀ 企业项目 ♀ 开邀型期时间                                                                                                    | 4 5 6 7 8 9         | 10 1 2 3     | 4 5 6 7       |
|                                                                                                    |                     |              |               |

**步骤3** 若所选时间段内到期的待续费资源仍超过100个,可设置**更精确的到期时间区间**筛选待续费资源。

#### 示例: 筛选2024/07/22~2024/07/31日间到期的待续费资源

| 续费管理                                                                                                    | 發 使用指南 <b>然名</b> 技数 侍武满是接收人                                                                                                    |
|----------------------------------------------------------------------------------------------------|----------------------------------------------------------------------------------------------------|
| <ul> <li>• 1 프로, 전체 등 전통, 전체, 전체, 이 전체, 이 전<br/>, 전체, 이 전체, 이 전체, 이 전체, 이 전체, 이 전체, 이 전체, 이 전체, 이 전체, 이 전체, 이 전체, 이 전체, 이 전체, 이 전체, 이 전체, 이 전체, 이 전체, 이 전체, 이 전체, 이 전체, 이 전체, 이 전체, 이 전체, 이 전체, 이 전체, 이 전체, 이 전체, 이 전체, 이 전체, 이 전체, 이 전체, 이 전체, 이 전체, 이 전체, 이 전체, 이 전체, 이 전체, 이 전체, 이 전체,</li></ul> |                                                                                                    |
| 到期时间 全部:93 已添给(进入倒漏期):6 已过期(进入预算期):2 7天内到期:0 15天内到期:12 30天内到期:27 自进发时间                                                                                                    | 2024.07.22 - 2024.07.31                                                                                                    |
| □ 陶靈有得变付订单的出源 □ 陶靈法濟包、 ∨                                                                                                    | 《〈 2024年7月 2024年8月 〉》                                                                                                    |
| Q 數以並與实例口依第口檢案                                                                                                    |                                                                                                    |
|                                                                                                    |                                                                                                    |
| 手动续感项 (67) 目动续感项 (13) 型明结技观项 (1) 到明不续感项 (4)                                                                                                    | 14         15         16         17         18         19         20         11         12         13         14         15         16         17 |
|                                                                                                    | 21 22 23 24 25 26 27 18 19 20 21 22 23 24                                                                                                    |
| 数編映器 最为目前映器 到期特征病 到期小标器 第一到期日 <b>号出 →</b>                                                                                                    | 28 29 30 31 1 2 3 25 26 27 28 29 30 31                                                                                                    |
| 実例名称10         产品类型规指         区域         ○         企业项目         ○         开墨到期时间                                                                                                    | 4 5 6 7 8 9 10 1 2 3 4 5 6 7                                                                                                    |
| ↓         100.85.121.188         直射筋術云 VPC         经化-运兰解布二零三         202407068 20.27.41 GMT+06.00           ▲385606-du5f-456=a391-718d         用户侧印带规区 P         经化-运兰解布二零三         default         202407068 20.59 59 GMT+06.00                                                                                                    | (A)                                                                                                    |

步骤4 勾选相应筛选条件下的待续费资源,单击列表左上角的"批量续费"。

| 续装管理                                                                                                    | 12 使用描词 <b>域名经济</b> 停改满悬接收人 |  |  |  |  |  |  |  |  |
|----------------------------------------------------------------------------------------------------|-----------------------------|--|--|--|--|--|--|--|--|
| ① 1.1 建成型型化使用器和物理机、操作、100%用用型100%用用型和加速器 140%的 电平均升量 转分 预测计算?<br>1%用 专家和规定的基本点点点。用用型和运行的加速器是有限的和规则。<br>3.1 如果现在不能是可能和基本性心、需求 - H1.3 EXTENDERMENT<br>4.1 如果现在不是可能和基本性心。用来 - H1.3 EXTENDERMENT<br>5. 如果现乎是近乎的起,更用不正要语言和选定是有许可用,可能在正能是可能会比较加速。用于正确是 - Imetimized Ecos. Imetis所用 Ecos. Imetis所用 Ecos.<br>5. 如果现乎是近乎的起,更用不正要语言和选定是否许可用,可能在正能是可能会比较加速。用于正确是 - Imetis所用 Ecos. Imetis所用 Ecos.                                                                                                    |                             |  |  |  |  |  |  |  |  |
| 美期時1月 金郎:93 已洗掉(法人母說時):6 已过時(法人想预用):2 7天外到時:0 15天外到時:12 30天外到時:27 日前文15月 2002407-22-2002406-31 (目)                                                                                                    |                             |  |  |  |  |  |  |  |  |
| □ 隐藏有得交付订单的资源 □ 隐藏资源组 >                                                                                                    |                             |  |  |  |  |  |  |  |  |
|                                                                                                    |                             |  |  |  |  |  |  |  |  |
|                                                                                                    |                             |  |  |  |  |  |  |  |  |
| <b>手动续费项(18)</b> 自动续费项(6) 到期转按需项(0) 到期不续费项(1)                                                                                                    |                             |  |  |  |  |  |  |  |  |
| Callada Calandada Saladada Saladada Calandada Calandada Cala | Q                           |  |  |  |  |  |  |  |  |
| ○ 实际名称40 产品更型规格 ♡ 区域 ♡ 企业项目 ♡ 开通型期时间 秋志 例针封                                                                                                    | 操作                          |  |  |  |  |  |  |  |  |
| ● wushan-hame-1720682208888 種類操性主張接 demoks 単純単生産集 demoks 単純・単生素 = 202407111125.00 GMT-08.00 0 使用中 202元任肥料 期間は3.1agge.4th-CPUは、 単純・単生素 = 20240711125.50 SP GMT-08.00                                                                                                    | 期 续奏 设为自动续费 更多 ~            |  |  |  |  |  |  |  |  |
| 図 v wushan-same-172057978335 程務弾性正規数 femores 単紀・福三単布二単三 - 2020407/11 14 35 30 0MT-08.00 ● 使用中 2025年3月<br>Wushan-stept resource-17205797 通用计算型IS3.stept 4.46℃PUst                                                                                                    | 期 续奏 设为自动续奏 更多 ~            |  |  |  |  |  |  |  |  |

### 🛄 说明

- 当前待续费资源列表分页默认为50,同时支持客户自定义设置为10/20/100/200。
- 单次批量续费操作允许选择最大资源数为100,可通过提示查看当前已选择待批量续费资源 个数。

| 单次操作<br>已经选择 | 允许最大续费实例数)<br>了1个。 | 为100, 您当前                                                      | 安需项 (1) 到期不续费项 (0)               |        |
|--------------|--------------------|----------------------------------------------------------------|----------------------------------|--------|
|              | 批量续费               | 设为自动续费 到期转按需                                                   | 到期不续费(统一到期日)                     | ●出 ~   |
|              |                    | 实例名称/ID                                                        | 产品类型/规格 🕜                        | 区域 🍸   |
|              | <b>~</b>           | hws.resource.type.volumename<br>240422_3713665d5cc2406a8088310 | 云 <b>硬盘 EVS</b><br>普通IO 测试 100GB | 华北-北京一 |

步骤5 确认待续费资源的相关信息,并设置续费时长,单击"去支付"。

| く   録费                                         |                                                     |                                 |                                                 |                                   |                          |       |     |                                                                               |        |           |                                                                                   |        |
|------------------------------------------------|-----------------------------------------------------|---------------------------------|-------------------------------------------------|-----------------------------------|--------------------------|-------|-----|-------------------------------------------------------------------------------|--------|-----------|-----------------------------------------------------------------------------------|--------|
| <ol> <li>1. 在资源续费</li> <li>2. 生效的续费</li> </ol> | B周期生效前,<br>B周期不能享受                                  | 首您变更了读资源<br>5天无理由退订。            | 的配置,您将不能退过                                      | 丁未生效的续费周期                         | ι.                       |       |     |                                                                               |        |           |                                                                                   |        |
| 即将续费以下                                         | 2个实例                                                |                                 |                                                 |                                   |                          |       |     |                                                                               |        |           |                                                                                   |        |
|                                                | 实例各称ID                                              |                                 |                                                 | 产品供应                              |                          |       |     | 自动续费                                                                          | 0      | 续费时长      | 到期时间                                                                              | 费用     |
| <b>~</b>                                       | SonarTest_;<br>1db03d94-9                           | 20241210_01<br>4cb-4ec9-b3ee-69 | 9aeb7ab1fcd                                     | 产品类型: 云硬<br>产品规格: 高化<br>区域: 绿北-乌白 | 盘 EVS<br> 10GB<br> 東布二零三 |       |     | ○未开启                                                                          |        | 1年        | 当約1到期時1周: 2025/01/09 23:58:59 GMT+08:00<br>续編后到期時间: 2028/01/09 23:58:59 GMT+08:00 | ¥28.00 |
| <b>~</b>                                       | volume-d6bd<br>9556740d-418a-4ac5-9faf-e5e0d897fc86 |                                 | 产品进型: 云硬鱼 EVS<br>产品规矩: 面(10GB<br>区域: 华化-乌兰蕨布二季三 |                                   | ○未开启                     |       | 1年  | ニ統影明时间:2024/11/21 23:59:59 GMT+08:00<br>续載后到期時间:2025/11/21 23:59:59 GMT+08:00 | ¥28.00 |           |                                                                                   |        |
|                                                |                                                     |                                 |                                                 |                                   |                          |       |     |                                                                               |        |           |                                                                                   |        |
| 45-88-10 FR                                    |                                                     |                                 |                                                 |                                   |                          |       |     |                                                                               |        |           |                                                                                   |        |
| WHEN IS                                        |                                                     |                                 |                                                 |                                   |                          |       |     |                                                                               |        |           |                                                                                   |        |
| 1个月                                            | 2个月                                                 | 3个月                             | 4个月 5个月                                         | 月 6个月                             | 7个月                      | 8个月   | 9个月 | 1年 2年                                                                         | 3年 4年  | 0 0<br>6# |                                                                                   |        |
| 自动续募<br>账号可用额室先                                | 2时,近期90                                             | B12月11日の東西用                     | Redige. 7Mez                                    | 城島規則                              |                          |       |     |                                                                               |        |           |                                                                                   |        |
| 统一到明日                                          |                                                     |                                 |                                                 |                                   |                          |       |     |                                                                               |        |           |                                                                                   |        |
| ()统一到明日                                        | 设置为每月2号                                             | 23:59:59 GMT+0                  | 08:00 <i>C</i>                                  |                                   |                          |       |     |                                                                               |        |           |                                                                                   |        |
| 资源到期时                                          | 间延长至统一                                              | ·明月,可能产生的                       | 顺外的续搬天数,忽可                                      | 「以通过上方列表的                         | "续费时长"列校汉                | 「该天戰。 |     |                                                                               |        |           |                                                                                   |        |
|                                                |                                                     |                                 |                                                 |                                   |                          |       |     |                                                                               |        |           |                                                                                   |        |
| <b>配置费用: ¥56.(</b><br>本次練勝包含已过期                | 00 (已言: ¥28<br>1资源,续募会                              | .00) 优惠洋情<br>优先抵扣过期天数           | ✓ ⑦ . 適知形                                       |                                   |                          |       |     |                                                                               |        |           |                                                                                   | 去支付    |

**步骤6**选择优惠和支付方式,单击"确认付款"。

| 支付                               |                                                               |                    |                                           |                      |               |        |        |  |                    |                         |
|----------------------------------|---------------------------------------------------------------|--------------------|-------------------------------------------|----------------------|---------------|--------|--------|--|--------------------|-------------------------|
| ① 以下订单中,最近的订单将于 2024             | 4/05/26 23:59:59 GI                                           | MT+08:00 后超时自动     | 國消,请及时支付                                  |                      |               |        |        |  |                    |                         |
|                                  |                                                               |                    |                                           |                      |               |        |        |  |                    |                         |
| 云服务订单                            |                                                               |                    |                                           |                      |               |        |        |  |                    |                         |
| 1740                             | 17.44 10.70                                                   |                    |                                           |                      | 1744 6 67     | 45.10  |        |  | And how officially |                         |
| 月南平                              | 门甲类型                                                          | 产面央室               | 服务提供力                                     |                      | 门中亚酚          | 11111  |        |  | BU FLOCION         | 1019 至限                 |
| CS240523160665NWG                | 续携                                                            | 云硬盘                | 华为云                                       |                      | ¥718.00       | 商务授权折扣 | ✓ 置着折扣 |  | -¥143.60           | ¥574.40                 |
|                                  |                                                               |                    |                                           |                      |               |        |        |  |                    |                         |
| 支付方式申请选上台同请款 ③<br>余额/在线支付 合作伙伴代的 | 支付方式 #現成上台同論歌 ①         容器支付: ¥574.40           余範在弦支付 合作伙伴代付 |                    |                                           |                      |               |        |        |  |                    |                         |
| 余额支付 使用账户余利<br>若您有自动扣款的资源,如      | 載支付 ¥ 574.40<br>波需資源、自动換                                      | (現金分<br>费资源等,请规划好多 | N频: ¥109,868,832.12 信用症<br>社会,避免扣款失败影响您的修 | :额: ¥100,065.6<br>3用 | 87,支付时优先从现金余额 | 扣款。)   |        |  |                    |                         |
| 📄 在线支付<br>支持 🛃 🖬 🦉 等多种的          | E缆支付方式                                                        |                    |                                           |                      |               |        |        |  |                    |                         |
|                                  |                                                               |                    |                                           |                      |               |        |        |  |                    | <sub>余额支付</sub> ¥574.40 |
|                                  |                                                               |                    |                                           |                      |               |        |        |  |                    | 建制有数                    |

- 单次批量续费操作生成一条组合交易订单,可以选择一个折扣。
- 一次支付只能使用一张代金券。
- **步骤7** 支付成功后即可完成本次续费操作。单击"查看订单详情"可查看已续费资源详情。 单击"返回续费管理"可返回续费管理页面,再次进行续费操作。

| <b>订单支付成功</b><br>您已经成功完成资源续费,并支付 ¥574.40。 查看订单详情 |
|--------------------------------------------------|
| 返回我的订单 返回续费管理                                    |

步骤8 客户可参考以上步骤,筛选不同到期时间的待续费资源,分批完成资源续费。

#### ----结束

# 1.5 根据续费清单批量续费

若客户通过导出功能已获取所有待续费资源清单,可通过批量查询资源id,分批操作 续费。

### 操作步骤

步骤1 进入"续费管理"页面,设置查询条件筛选待续费资源。

步骤2 单击列表上方的"导出>导出续费价目表",导出待续费资源清单。

| <sub>柔</sub> 费管理                                                                                                    | C 使用描電 成名認識 修改演藝接收人  |  |  |  |  |  |  |  |  |
|----------------------------------------------------------------------------------------------------|----------------------|--|--|--|--|--|--|--|--|
| ◎ 15 10年12月1日、東京、1510年8月12日、151万年11日東京小路市、550円1日年10月1日第14751日第1日前、151日年11日、151日年11日、151日 |                      |  |  |  |  |  |  |  |  |
| 3988121日 全部:1999 已活転(注入/(新編用):145 已以間(注入型5788):12 7万の当981:2 15万の当981:2 30万の当981:4 自定以対応                                                                                                    |                      |  |  |  |  |  |  |  |  |
| □ 除職本所交付订单的法理 □ 除國法理者也 >                                                                                                    |                      |  |  |  |  |  |  |  |  |
|                                                                                                    |                      |  |  |  |  |  |  |  |  |
| <b>手动续缴项 (172)</b> 目动续删项 (12) 到期均按滞项 (1) 到期不续删项 (11)                                                                                                    |                      |  |  |  |  |  |  |  |  |
| ARRAR RATAR RATAR RAMAN ARRA                                                                                                    | Q                    |  |  |  |  |  |  |  |  |
|                                                                                                    | 提作                   |  |  |  |  |  |  |  |  |
| →         Instruction (%)         CRUE         CRUE                                                                                                    | <b>決裁 王明不決裁 更多 ~</b> |  |  |  |  |  |  |  |  |

- 导出续费价目表:导出符合当前筛选条件的所有待续费资源,单次操作允许最大导出数为 10000条。具体操作请参见一键导出。
- 导出续费清单:导出当前已勾选的待续费资源,单次操作允许最大导出数为200条。具体操 作请参见批量导出。
- 步骤3 页面自动跳转至"导出记录",单击操作栏"下载",下载导出文件。

| 导出记录                                |                                 |          |      |          |    |   |
|-------------------------------------|---------------------------------|----------|------|----------|----|---|
| 想导出的文件生成后将暂存在华为云上,三天后会自动            | <b>剖除,请及时下载。</b>                |          |      |          |    | ٩ |
| 文件名                                 | 创建时间                            | 内容       | 格式   | 状态       | 操作 |   |
| _renew_price_list_20240719082052_95 | 1 2024/07/19 16:20:53 GMT+08:00 | 待续费价目表导出 | xisx | ⊘ 文件生成完成 | 下舰 |   |

步骤4 将导出文件中的资源id批量输入搜索框,单击回车键进行搜索。

| 续费管理                                                                                                    |                                    |                       |         |                                                                |       | ◎ 使用指南            | 域名续费(     | 傳改滿思接收人 |  |  |
|----------------------------------------------------------------------------------------------------|------------------------------------|-----------------------|---------|----------------------------------------------------------------|-------|-------------------|-----------|---------|--|--|
| ④1 1. 医学校学校主教授学校1. 通常: 1. 2015年生产科 1. 2015年生产科学校委員会研究 2. 2015年年年月1日書 补力 25条件 書子<br>2. 1. 1. 1. 2015年1月 1月 1日、11. 1. 2015年年月1日、11. 1. 1. 1. 1. 1. 1. 1. 1. 1. 1. 1. 1. |                                    |                       |         |                                                                |       |                   |           |         |  |  |
| <b>2089</b> 1月 金括: 83 已熟練(他人感到感):6 已过降(他人想到吗):2 7天外到感:0 19天外到感:12 39天外到感:27 音短义时间                                                                                     |                                    |                       |         |                                                                |       |                   |           |         |  |  |
| □ 釉漏時行支付工事的皮质 □ 釉漏洗膏物 ~                                                                                                    |                                    |                       |         |                                                                |       |                   |           |         |  |  |
| Q 实例D/资源D: 95df155d-4865-482d-9630-5                                                                                                    | 351a24d4b06,3eb723d2-c4bc-4a7b-905 | 2-e40a808205ee × 添加%3 | 医条件     |                                                                |       |                   |           | ×       |  |  |
| 手动续费项 (2) 自动续费项 (0) 到期                                                                                                    | 月转按需项 (0) 到期不续费项                   | (0)                   |         |                                                                |       |                   |           |         |  |  |
| 北重映要 役为目初映要 受期神经                                                                                                    |                                    | 08 <b>9</b> ± ×       |         |                                                                |       |                   |           | Q       |  |  |
| ☑ 实例名称ID                                                                                                    | 产品类型/規格 🖓                          | 医嵴 乙                  | 企业项目 🖓  | 开通到期时间                                                         | 状态    | 例计时               | 操作        |         |  |  |
| ✓ dcs-i2mp<br>95df155d-4865-482d-9630-5651                                                                                                    | 分布式爆存服务 DCS<br>分布式缓存主旨16GB 2副本(X8  | 华北-乌兰察布二零三            | default | 2024/07/01 19:39:16 GMT+08:00<br>2024/08/01 23:59:59 GMT+08:00 | ○ 使用中 | 10天后到期<br>到期进入宽限期 | 续要设为自动续要  | 更多 ~    |  |  |
| 9926<br>3eb723d2-c4bc-4a7b-9052-e40a                                                                                                    | 云防火墙 CFW<br>云防火墙基础版                | 华北岛兰寨布二零三             |         | 2024/07/02 09:19:15 GMT+08:00<br>2024/08/02 23:59:59 GMT+08:00 | o 使用中 | 11天后到期<br>到期进入宽限期 | 续奏 设为自动续奏 | 更多 ~    |  |  |

🛄 说明

华为云支持批量查询资源id,当前单次最多可输入200个资源id进行批量查询,支持以空格或逗 号分隔。

步骤5 勾选搜索出的待续费资源,单击列表左上角的"批量续费"。

| 续费管理                                                                                                    |              |                                                |                                   |                       |         |                                                                |       | ☞ 使用描電            | 域名续费      | 律政演星接收人 |  |
|----------------------------------------------------------------------------------------------------|--------------|------------------------------------------------|-----------------------------------|-----------------------|---------|----------------------------------------------------------------|-------|-------------------|-----------|---------|--|
| ① 1.2要求型部分表示要求更可以、通常、近時用用用型、10元2可能是最近必要求 10元2年 包4年月1日常 40分10元1日音?<br>2.2 要求 在 SHARE TARASEL、ARASELEGATISTATE THAT ALL ARASELEGATISTATE THAT ALL ARASELEGATISTATES THAT ALL ARASELEGATISTATEST ARASELEGATISTATES ARASELEGATISTATES ARASELEGATISTAT |              |                                                |                                   |                       |         |                                                                |       |                   |           |         |  |
| 到期时间         金额:93         已添加(注入/用篇期):6         已过期(注入/思知用):2         7天内到期:0         15天内到期:12         30天内到期:27         自足汉时间                                                                                                    |              |                                                |                                   |                       |         |                                                                |       |                   |           |         |  |
| □ 陽嶺省荷芝村订单的资源 □ 陽嶺炭源間 >                                                                                                    |              |                                                |                                   |                       |         |                                                                |       |                   |           |         |  |
|                                                                                                    | 架例ID/组       | 「夢ID: 95d1155d-4865-482d-9630-565              | 51a24d4b06,3eb723d2-c4bc-4a7b-905 | 2-e40a808205ee × 添加筛键 | 135:14  |                                                                |       |                   |           | ×       |  |
| 手动续                                                                                                    | 费项 (2        | ) 自动续费项 (0) 到期                                 | 转按需项 (0) 到期不续要项                   | (0)                   |         |                                                                |       |                   |           |         |  |
| 2**                                                                                                    | (\$ <b>8</b> | (2为自动读题) · · · · · · · · · · · · · · · · · · · |                                   |                       |         |                                                                |       |                   |           | Q       |  |
|                                                                                                    |              | 实例名称ID                                         | 产品类型残格 🕜                          | 区域 ▽                  | 企业项目 🍸  | 开递到期时间                                                         | 状态    | 例计时               | 操作        |         |  |
| 1                                                                                                    | ~            | dcs-i2mp<br>95df155d-4865-482d-9630-5651       | 分布式緩存服务 DCS<br>分布式頒存主旨16GB 2副本(X8 | 华北-乌兰察布二零三            | default | 2024/07/01 19:39:16 GMT+08:00<br>2024/08/01 23:59:59 GMT+08:00 | ◎ 使用中 | 10天局到期<br>到期进入宽限期 | 续要设为自动快速  | 更多 ×    |  |
|                                                                                                    | ~            | 9926<br>3eb723d2-c4bc-4a7b-9052-e40a           | 云防火墙 CFW<br>云防火墙基础版               | 华北乌兰祭布二零三             | -       | 2024/07/02 09:19:15 GMT+08:00<br>2024/08/02 23:59:59 GMT+08:00 | ○ 使用中 | 11天后到期<br>到期进入宽限期 | 续赛 设为自动续算 | 更多 ~    |  |

- 当前待续费资源列表分页默认为50,同时支持客户自定义设置为10/20/100/200。
- 单次批量续费操作允许选择最大资源数为100,可通过提示查看当前已选择待批量续费资源 个数。

| 单次操作疗<br>已经选择了 | ℃许最大续费9<br>71个。 | 実例数フ | 5100, 您当前                       | 顼 (3)                         | 到期转按          | 需项 (1)                       | 到期不续费项 (0) |                                       |  |
|----------------|-----------------|------|---------------------------------|-------------------------------|---------------|------------------------------|------------|---------------------------------------|--|
|                | 批量              | 续费   | 设为自动续                           | 濃 到                           | 期转按需          | 到期不续數                        | 度<br>统一到期日 | ● ● ● ● ● ● ● ● ● ● ● ● ● ● ● ● ● ● ● |  |
|                |                 |      | 实例名称/ID                         |                               |               | 产品类型/规格                      | FΥ         | 区域了                                   |  |
|                |                 | ~    | hws.resource.ty<br>240422_37136 | ype.volumenar<br>65d5cc2406a8 | me<br>3088310 | 云 <b>硬盘 EVS</b><br>普通IO 测试 1 | 00GB       | 华北-北京一                                |  |

步骤6 确认待续费资源的相关信息,并设置续费时长,单击"去支付"。

| 续费                                             |                                                               |                                                  |          |          |                                                                                    |        |
|------------------------------------------------|---------------------------------------------------------------|--------------------------------------------------|----------|----------|------------------------------------------------------------------------------------|--------|
| <ol> <li>1. 在资源境景</li> <li>2. 生效的規劃</li> </ol> | 唐周期生效前,若您交更了谈资源的配置,您将不能退订<br>唐周期不能享受5天无理由退订。                  | 7未生效的续费周期。                                       |          |          |                                                                                    |        |
|                                                |                                                               |                                                  |          |          |                                                                                    |        |
| 即将续费以下                                         | 2个实例                                                          |                                                  |          |          |                                                                                    |        |
|                                                | 实例名称ID                                                        | 产品信息                                             | 自动续费 ③   | 续费时长     | 到期时间                                                                               | 费用     |
| ☑ ~                                            | SonarTest_20241210_01<br>1db03d94-94cb-4ec9-b3ee-69aeb7ab1fcd | 产品类型: 云硬盘 EVS<br>产品织络: 高心(1008<br>区域: 华北-乌兰察布二军三 | ○東开启     | 1年       | 当前至1時1日: 2025/01/09 23:59:59 GMT+08:00<br>全部行至1時1日何: 2026/01/09 23:59:59 GMT+08:00 | ¥28.00 |
| ✓                                              | volume-d6bd<br>9566740d-418a-4ac6-91af-e5e0d897fc86           | 产品类型:云硬盘 EVS<br>产品规格:面O(1068<br>区域:华华-乌兰南布二零三    | ○未开启     | 1年       | 当能到期时间: 2024/11/21 23:59:59 GMT+06:00<br>续期后到期时间: 2025/11/21 23:59:59 GMT+08:00    | ¥28.00 |
| 续奏设置                                           |                                                               |                                                  |          |          |                                                                                    |        |
| 续费时长                                           |                                                               |                                                  |          |          |                                                                                    |        |
| 1个月                                            | 2个月 3个月 4个月 5个月                                               | 3 6个月 7个月 8个月 9个月                                | 1年 2年 3年 | 4年 5年 20 |                                                                                    |        |
| 自动续募<br>(号可用颜度先)                               | 空时,近遭到明始强当前续震调明白动疾震。 <mark>了解白动</mark>                        | ≠ <b>₽.89</b> .4/2.51                            |          |          |                                                                                    |        |
| 统一到期日                                          |                                                               |                                                  |          |          |                                                                                    |        |
| 统一系统日<br>资源系统时                                 | 设置为 每月2号 23:59:59 GMT+08:00 🖉<br>间延长至皖一到期日,可能产生额外的续费天数,忽可     | 以通过上方列表的"续费时长"列核对该天数。                            |          |          |                                                                                    |        |
|                                                |                                                               |                                                  |          |          |                                                                                    |        |
|                                                | 00 @##### @                                                   |                                                  |          |          |                                                                                    |        |
| 大焼勝包含日过馬                                       | · · · · · · · · · · · · · · · · · · ·                         |                                                  |          |          |                                                                                    | 去支付    |

**步骤7** 选择优惠和支付方式,单击"确认付款"。

| を付                                              |                                                                                                    |                              |                             |          |      |          |              |
|-------------------------------------------------|----------------------------------------------------------------------------------------------------|------------------------------|-----------------------------|----------|------|----------|--------------|
| <ol> <li>以下订单中,最近的订单将于 200</li> </ol>           | 24/05/26 23:59:59 GMT+08:00 后超时自                                                                                                    | 动取消,请及时支付                    |                             |          |      |          |              |
|                                                 |                                                                                                    |                              |                             |          |      |          |              |
| 云服务订单                                           |                                                                                                    |                              |                             |          |      |          |              |
| 订单号                                             | 订单类型 产品类型                                                                                                    | 服务提供方                        | 订单金额                        | 护扣       |      | 折扣优调     | 应付金额         |
| CS240523160665NWG                               | 续费 云硬盘                                                                                                    | 华为云                          | ¥718.00                     | 商务授权折扣 ~ | 宣看折扣 | -¥143.60 | ¥574.40      |
|                                                 |                                                                                                    |                              |                             |          |      |          |              |
| 支付方式 申请线上合同请款 ③<br>余额在线支付 合作伙伴代<br>② 余额支付 使用账户# | 付<br>純額支付 ¥ 574.40 (周)((周)((周))((周))((10))((10))(( | 余额:¥109,868,832.12 做用余额: ¥10 | <b>0,065.67</b> ,支付时优先从现金余4 | éfaix, ) |      |          | 您需支付:¥574.40 |
| 若您有自动扣款的资源,                                     | 如按需资源、自动续费资源等,请规划时                                                                                                    | 資金,避免扣款失敗影响您的使用              |                             |          |      |          |              |
| 在线支付<br>支持 🛃 🖬 等多种                              | 在建支付方式                                                                                                    |                              |                             |          |      |          |              |
|                                                 |                                                                                                    |                              |                             |          |      | đ        | 藏支付 ¥574.40  |
|                                                 |                                                                                                    |                              |                             |          |      |          | 确认付款         |

- 单次批量续费操作生成一条组合交易订单,可以选择一个折扣。
- 一次支付只能使用一张代金券。
- **步骤8** 支付成功后即可完成本次续费操作。单击"查看订单详情"可查看已续费资源详情。 单击"返回续费管理"可返回续费管理页面,再次进行续费操作。

| 订单支付成功<br>您已经成功完成资源续费,并支付¥574.40。查看订单详情 |
|-----------------------------------------|
| 返回我的订单 返回续费管理                           |

**步骤9** 客户可参考以上步骤,通过获取待续费资源清单,批量查询资源id,分批完成资源续费。

----结束

# 1.6 先请款后批量续费

若客户需请款后续费,可提前对待续费资源询价,向公司财务申请资金。资金到账 后,再对指定资源操作续费。

# 操作步骤

步骤1进入"续费管理"页面。

步骤2 勾选待续费资源,单击列表上方的"导出>导出续费清单"。

| 续装管理                                                                                                    | D 使用描南 <b>域名经验</b> 伊波浦島接收人 |
|----------------------------------------------------------------------------------------------------|----------------------------|
| ● 1.如果切相社代展港使用时间、抽中、URI有些使用了 UKT+I的体积的处理》 ISO所不包中和日片者 W27所有利于者?<br>2. 地名英 其其用的经常 其外不成品。 是你却这么对其为此是意味着的时间。<br>4. 出现有过多年的正式问题,是不可以已经加加了一些的"PK"。<br>4. 出现有过多年的过程。 其所不记录者 ISONF = SONF = = = = = = = = = = = = = = = = = = =                                                                                                    |                            |
| 到期时间 金振:106 已活油(但入保福期):145 已过期(但入规规则):12 7天约到期:2 15天约到期:2 30天约到期:4 面呈以时间                                                                                                    |                            |
| □ 操縦衛後支付び単約法理 □ 降極法理想 >                                                                                                    |                            |
|                                                                                                    |                            |
|                                                                                                    |                            |
| 手动续数项 (172) 自动续数项 (12) 到期转按需项 (1) 到期不续数项 (11)                                                                                                    |                            |
| (北島体育) (役力自己体育) (到時地た者) (到時7小時春) (北島相位) (約一到明日) 号出 へ                                                                                                    | Q                          |
| 実験名称ID         产品类型规格 マ         予述流動が目表 ①         开画型開始间         税念         例计时                                                                                                    | 操作                         |
| Contraction     Contraction     Contrac | 1明                         |
| 2         > his resource type volumentame         石硬色 FVS         2024/05/21 / 157/21 GMT-06:00         ● 使用中         2025/E.15/#           2         24/55/1_eart104/02/#7417/be/Bibed         windowsg10/10/B         站台小记用中         2025/D6/21 / 35 95 90 MT-06:00         ● 使用中         2025/E3/#21 / 35/#21 / 35/                                                                                                    | 2期 - 決裁 王期不決裁 更多 >         |

- 导出续费价目表:导出符合当前筛选条件的所有待续费资源,单次操作允许最大导出数为 10000条。具体操作请参见一键导出。
- 导出续费清单:导出当前已勾选的待续费资源,单次操作允许最大导出数为200条。具体操 作请参见批量导出。
- 步骤3 根据需求可以调整续费时长,提前对待续费资源询价,单击"导出"。

| 日出版                 | <b>费清单</b>                |                                |                 |             |                                     |                      |     |     |    |        |    |       |   |                                                                                |   |   |       |
|---------------------|---------------------------|--------------------------------|-----------------|-------------|-------------------------------------|----------------------|-----|-----|----|--------|----|-------|---|--------------------------------------------------------------------------------|---|---|-------|
| 1 5 44 45           | A.19-F                    |                                |                 |             |                                     |                      |     |     |    |        |    |       |   |                                                                                |   |   |       |
|                     |                           |                                |                 |             |                                     |                      |     |     |    |        |    |       |   |                                                                                |   |   |       |
| 即将续费以               | 下2个实例                     |                                |                 |             |                                     |                      |     |     |    |        |    |       |   |                                                                                |   |   |       |
|                     | 定例名称ID                    |                                |                 | Ä           | 品信息                                 |                      |     |     |    | 白动续费 ③ |    | 续费时长  |   | SUBBIG                                                                         |   |   | 囊用    |
| ☑ ~                 | SonarTest<br>1db03d94     | ,20241210_01<br>94cb-4ec9-b3ee | -69aeb7ab11cd   | r<br>r<br>s | 品供型: 云硬盘<br>品规格: 陶IO 1<br>城: 华北-马兰雅 | tEVS<br>0GB<br>新布二零三 |     |     |    | ○未开启   |    | 1年    |   | 当前到期时间:2025/01/09 23:59:59 GMT+08:00<br>续携后到期时间:2026/01/09 23:59:59 GMT+08:0   | 0 | ¥ | 28.00 |
| <b>~</b>            | volume-d6<br>9555740d-    | bd<br>418a-4ac6-9taf-          | e5e0d897fc86    | F<br>F<br>E | 品供型: 云硬垂<br>品切格: 高10 1<br>域: 华北-乌兰林 | tEVS<br>0GB<br>終布二零三 |     |     |    | ○未开启   |    | 1年    |   | 当約到期时间: 2024/11/21 23:59:59 GMT+08:00<br>续奏后到期时间: 2025/11/21 23:59:59 GMT+08:0 | 0 | ¥ | 28.00 |
|                     |                           |                                |                 |             |                                     |                      |     |     |    |        |    |       |   |                                                                                |   |   |       |
| 续费设置                |                           |                                |                 |             |                                     |                      |     |     |    |        |    |       |   |                                                                                |   |   |       |
| 续赢时长                |                           |                                |                 |             |                                     |                      |     |     |    |        |    |       |   |                                                                                |   |   |       |
| 1个月                 | 2个月                       | 3个月                            | 4个月             | 5个月         | 6个月                                 | 7个月                  | 8个月 | 9个月 | 1年 | 2年     | 3年 | 4年 5年 | 8 |                                                                                |   |   |       |
|                     |                           |                                |                 |             |                                     |                      |     |     |    |        |    |       |   |                                                                                |   |   |       |
|                     |                           |                                |                 |             |                                     |                      |     |     |    |        |    |       |   |                                                                                |   |   |       |
|                     |                           |                                |                 |             |                                     |                      |     |     |    |        |    |       |   |                                                                                |   |   |       |
|                     |                           |                                |                 |             |                                     |                      |     |     |    |        |    |       |   |                                                                                |   |   |       |
|                     |                           |                                |                 |             |                                     |                      |     |     |    |        |    |       |   |                                                                                |   |   |       |
|                     |                           |                                |                 |             |                                     |                      |     |     |    |        |    |       |   |                                                                                |   |   |       |
| E載用: ¥56<br>次線器包含日は | 5.00 (已需: ¥2<br>北明田道, 探護4 | 8.00) ( <b>化期</b> 译<br>H优先把过期天 | 情 〜 ⑦<br>款. 请知悉 |             |                                     |                      |     |     |    |        |    |       |   |                                                                                |   | ( | 9     |

**步骤4**页面自动跳转至"导出记录",单击操作栏"下载",下载导出文件,用于向公司财务申请资金。

| 导出记录                   |                               |           |       |          |    |   |
|------------------------|-------------------------------|-----------|-------|----------|----|---|
| 您导出的文件生成后将暂存在华为云上,三天后会 | 自动删除,请及时下载。                   |           |       |          |    | Q |
| 文件名                    | 包球时间                          | 内容        | 格式    | 状态       | 操作 |   |
| _renew_list            | 2024/07/19 16:15:21 GMT+08:00 | 续寄管理-批量导出 | xilax | ⊘ 文件生成完成 | 下數 |   |

#### 🛄 说明

通过实名认证的企业客户和个人客户,可在"**合同管理**"页面申请请款合同,具体操作参见<mark>申请</mark> <mark>请款合同</mark>。

- 步骤5 资金到账后,可对指定资源分批操作续费。
- 步骤6 将导出文件中的资源id批量输入搜索框,单击回车键进行搜索。

| 续费管理                                                                                                    |                                              |                   |                                                                |              | ② 使用指南            | 城名姚懋      | 传政浦思接收人 |
|----------------------------------------------------------------------------------------------------|----------------------------------------------|-------------------|----------------------------------------------------------------|--------------|-------------------|-----------|---------|
| ● 1. 加累加增益长面度使用时间、推导:如何体面的算, 約不可使体面的出資;)<br>2. 收累可至到時時間, 增小地点后。操作地主政时间为建築出新調明时间、<br>3. 回季如何, 增强预测器的全处化之、推导, 化化量原则等机器和<br>4. 如果忽然方便也进行接展, 推荐:如何自动成算;和何論—到明日;<br>5. 如果这些遗识地址, 更源标量增值曾将登录那日行接展, 可能在正规异论的。 | o向将"包年包月计费"转为"按离计费"?<br>自处理。案用云极务: 弹性云极务器 EC | CS、弹性公网IP EIP、云数编 | 摩 RDS                                                          |              |                   |           |         |
| 到期时间 金飾:93 已冻结(进入保留期):6 已过期()                                                                                                    | 进入宽限期) : 2 7天内到期: 0                          | 15天内到期: 12        | 30天内到期:27 自定义时间                                                |              |                   |           |         |
| □ 隐蔽有待支付订单的资源 □ 隐蔽资源包 ~                                                                                                    |                                              |                   |                                                                |              |                   |           |         |
| Q 实例D资源D: 95df155d-4865-482d-9630-5651a24d4b06,3eb723d2-c4b                                                                                                    | c-4a7b-9052-e40a808205ee × 添加                | 藻远条件              |                                                                |              |                   |           | ×       |
| <b>手动续费项 (2)</b> 自动续费项 (0) 到期转按需项 (0) 到期                                                                                                    | 3不续费项 (0)                                    |                   |                                                                |              |                   |           |         |
|                                                                                                    | 統一到期日                                        |                   |                                                                |              |                   |           | Q       |
| ✓ 实例名称ID 产品类型规格 ♡                                                                                                    | 区城 ⑦                                         | 企业项目 🖓            | 开通到期时间                                                         | 状态           | (BitB)            | 操作        |         |
| ✓ dcs-i2mp 分布式爆存振务 DCS<br>95d/155d-4885-482d-9630-5651                                                                                                    | ◎本 (X8 华北-乌兰察布二零三                            | default           | 2024/07/01 19:39:16 GMT+08:00<br>2024/08/01 23:59:59 GMT+08:00 | ○ 使用中        | 10天后到期<br>到期进入宽限期 | 续费 设为自动续费 | 更多 ~    |
|                                                                                                    | 华北-乌兰祭布二零三                                   |                   | 2024/07/02 09:19:15 GMT+08:00<br>2024/08/02 23:59:59 GMT+08:00 | <b>o</b> 使用中 | 11天后到期<br>到期进入宽限期 | 续奏 设为自动续奏 | 更多 ~    |

### 🗀 说明

华为云支持批量查询资源id,当前单次最多可输入200个资源id进行批量查询,支持以空格或逗 号分隔。

步骤7 勾选搜索出的待续费资源,单击列表左上角的"批量续费"。

| <b>续</b> 费管理                                                                                                    | ▶ 使用描電           | · # 改满思接收人 |
|----------------------------------------------------------------------------------------------------|------------------|------------|
| ● 1.20世紀2月上記書用時間は、第時、10日間書記書「パンド期時最後回知」に同時 セキム目主書 なか 認識上書?<br>2.20世紀 第二日の日本目前、第二日上記目前の第二日目前目前目前<br>2.20世紀 第二日本目前に第二日本目前に第二日本目前前に第二日本目前に第二日本目前に第二日本目前に第二日本目前前に第二日本目前前に第二日本目前前に第二日本目前前に第二日本目前前に第二日本目前前前前に第二日本目前前前前前前前前前前前前前前前前前前前前前前前前前前前前前前前前前前前前                                                                                                    |                  |            |
| 我開封網 金影: 93 已品油 (进入模算期):6 已红期(进入塑料期):2 7天内影明:0 15元为影明:12 30天内影明:27 自定以封阅                                                                                                    |                  |            |
| □ 陽嶺有倚支付订单約完源 □ 陽嶺支源包 ~                                                                                                    |                  |            |
| Q                                                                                                    |                  | ×          |
|                                                                                                    |                  |            |
| <b>手动续蔑项 (2)</b> 自动续蔑项 (0) 到期转按篇项 (0) 到期不续蔑项 (0)                                                                                                    |                  |            |
|                                                                                                    |                  | Q          |
| ✓ 实例名称40 产品类型规制 ⑦ 区域 ⑦ 企业级目 ⑦ 开通头原则间 校志 例11th                                                                                                    | 操作               |            |
| Concernence 2014/07/01 19:38:16 GMT-08:00     GRE中     Schriftschafter 2014/07/01 19:38:16 GMT-08:00     GRE中     Concernence 2014/07/01 19:38:16 GMT-08:00     GRE中     Concernence 2014/07/01 19:38:16 GMT-08:00     Concernence 2014/07/01 19:38:16 GMT-08:00     Concernence 2014/07/01 19:38:16 GMT-08:00     GRE中     Concernence 2014/07/01 19:38:16 GMT-08:00     Concernence 2014/07/01 19:38:16 GMT-08:00     Concernence 2014/07/01     Concernence 2014/07/01     Concernence 2014/07/01 | (期) 续要 设为<br>虎限期 | 自动映舞 更多 ~  |
| ■ 2028 - 元秋大電 CPW 2432-487-487-9052-480-4870-9052-480-4870-9052-480-4870-9052-480-4870-9052-489-4870-4870-4870-4870-4870-4870-4870-4870                                                                                                    | 期<br>一次限期 续奏 设为  | i白动续费 更多 > |

## 🛄 说明

- 当前待续费资源列表分页默认为50,同时支持客户自定义设置为10/20/100/200。
- 单次批量续费操作允许选择最大资源数为100,可通过提示查看当前已选择待批量续费资源 个数。

| 单次操作允)<br>已经选择了' | 午最大续费实例数为<br>1个。 | 5100, <sup>您当前</sup> 预 (3)   到期转扬                              | 嬬项 (1)   到期;                     | 不续费项 (0) |  |
|------------------|------------------|----------------------------------------------------------------|----------------------------------|----------|--|
|                  | 批量续费             | 设为自动续费 到期转按需                                                   | 到期不续费                            | 统─到期日    |  |
|                  |                  | 实例名称/ID                                                        | 产品类型/规格 🍸                        | 区域 🍸     |  |
|                  | V                | hws.resource.type.volumename<br>240422_3713665d5cc2406a8088310 | 云 <b>硬盘 EVS</b><br>普通IO 测试 100GB | 华北北京一    |  |

步骤8 确认待续费资源的相关信息,并设置续费时长,单击"去支付"。

| く   猿薮                                                                                             |                                    |                                      |                                   |                   |                                          |                     |      |     |    |        |    |          |                                                                                |      |        |
|----------------------------------------------------------------------------------------------------|------------------------------------|--------------------------------------|-----------------------------------|-------------------|------------------------------------------|---------------------|------|-----|----|--------|----|----------|--------------------------------------------------------------------------------|------|--------|
| <ol> <li>1. 在资源就<br/>2. 生效的材</li> </ol>                                                            | 東島同時生效前。<br>東島同時不能享受               | 若您交更了谈》<br>25天无理由退订                  | 5960 <b>68</b> , 129              | 9不能退订未9           | E欧的续费周期。                                 |                     |      |     |    |        |    |          |                                                                                |      |        |
| 即将续费以                                                                                              | 下2个实例                              |                                      |                                   |                   |                                          |                     |      |     |    |        |    |          |                                                                                |      |        |
|                                                                                                    | 实例名称1D                             |                                      |                                   | P                 | 品旗度                                      |                     |      |     |    | 自动续费 ⑦ |    | 续费时长     | 到期时间                                                                           |      | 费用     |
| <ul> <li>✓</li> </ul>                                                                              | SonarTest<br>1db03d94              | _20241210_01<br>94cb-4ec9-b3e        | e-69aeb7ab1fcc                    | P<br>P<br>B       | - 品牌型: 云硬曲<br>-品規括: 高(0)1<br>[城: 华北-乌兰美  | EVS<br>0GB<br>R布二零三 |      |     |    | ○東开启   |    | 1年       | 兰帅至[期目18]: 2025/01/09 23:59:59 GMT+08:0<br>全期任到期时间: 2026/01/09 23:59:59 GMT+00 | 0:00 | ¥28.00 |
|                                                                                                    | volume-d6<br>9566740d-             | bd<br>418a-4ac6-9faf                 | e5e0d897fc86                      | ř<br>P<br>B       | - 品供型: 云硬曲<br>- 品規格: 南(0)1<br>(城: 华北-马兰和 | EVS<br>0GB<br>R布二零三 |      |     |    | ○未开启   |    | 1年       | 当前到期时间: 2024/11/21 23:59:59 GMT+08:0<br>統憲后期期時间: 2025/11/21 23:59:59 GMT+08    | :00  | ¥28.00 |
|                                                                                                    |                                    |                                      |                                   |                   |                                          |                     |      |     |    |        |    |          |                                                                                |      |        |
| 续奏设置                                                                                               |                                    |                                      |                                   |                   |                                          |                     |      |     |    |        |    |          |                                                                                |      |        |
| 续费时长                                                                                               |                                    |                                      |                                   |                   |                                          |                     |      |     | _  |        |    |          |                                                                                |      |        |
| 1个月                                                                                                | 2个月                                | 3个月                                  | 4个月                               | 5个月               | 6个月                                      | 7个月                 | 8个月  | 9个月 | 1# | 2年     | 3年 | 4年 6年 10 |                                                                                |      |        |
| <ul> <li>目初焼鍋</li> <li>新年可用創造</li> <li>統一到期日</li> <li>統一到期日</li> <li>統一到期</li> <li>资源列期</li> </ul> | (永足时,资源至<br>(1日设置为 每月2<br>(时间延长至终一 | 開始開当前項選<br>号 23:59:59 GM<br>受期日、可能2* | 周期白动焼露。<br> T+08:00 名<br> 生類外的映測天 | 7Merro<br>R. STUE | 1982,191<br>1922,12:55 (7),1944(7),19    | 编时长"列核对             | 该天数。 |     |    |        |    |          |                                                                                |      |        |
|                                                                                                    |                                    |                                      |                                   |                   |                                          |                     |      |     |    |        |    |          |                                                                                |      |        |
| 配置使用:¥56                                                                                           | 5.00 (已含: +2<br>7期密源、续集4           | 8.00) ( 优惠)<br>6(先統和)け期5             | 特備~ ⑦<br>F数、通知所                   |                   |                                          |                     |      |     |    |        |    |          |                                                                                |      | 去支付    |

### 步骤9 选择优惠和支付方式,单击"确认付款"。

| t                                              |                            |                   |                                                  |                         |         |        |        |          |             |
|------------------------------------------------|----------------------------|-------------------|--------------------------------------------------|-------------------------|---------|--------|--------|----------|-------------|
| 以下订单中,最近的订单将于 2                                | 024/05/26 23:59:59 G       | MT+08:00 后超时自动    | 加政消,请及时支付                                        |                         |         |        |        |          |             |
| 云服务订单                                          |                            |                   |                                                  |                         |         |        |        |          |             |
| 订单号                                            | 订单类型                       | 产品类型              | 服务提供方                                            |                         | 订单金额    | 护扣     |        | 折扣优惠     | 应付金额        |
|                                                | 续费                         | 云硬盘               | 华为云                                              |                         | ¥718.00 | 商务授权折扣 | ✓ 重量折扣 | -¥143.60 | ¥574.40     |
| ✓ 余額支付 使用账户<br>若您有自动扣款的资源。                     | 余额支付¥ 574.40<br>,如按需资源、自动续 | (現金)<br>養資源等,请規划好 | 余额: <b>¥109,868,832.12</b> 信用余<br>资金,避免扣款失败影响您的使 | 页: ¥100,065.67,支付时<br>用 | 优先从现金余额 | 扫款。)   |        |          |             |
| <ul> <li>在线支付</li> <li>支持 🛃 🖸 🛃 等多利</li> </ul> | 种在线支付方式                    |                   |                                                  |                         |         |        |        |          |             |
|                                                |                            |                   |                                                  |                         |         |        |        |          | 余藏支付 ¥574.4 |
|                                                |                            |                   |                                                  |                         |         |        |        |          | 确认付款        |

#### 🛄 说明

- 单次批量续费操作生成一条组合交易订单,可以选择一个折扣。
- 一次支付只能使用一张代金券。
- **步骤10** 支付成功后即可完成本次续费操作。单击"查看订单详情"可查看已续费资源详情。 单击"返回续费管理"可返回续费管理页面,再次进行续费操作。

| 订单支付成功<br>您已经成功完成资源续费,并支付¥574.40。查看订单详情 |
|-----------------------------------------|
| 返回我的订单 返回续费管理                           |

**步骤11** 客户可参考以上步骤,提前对待续费资源询价,向公司财务申请资金。资金到账后, 分批完成资源续费。

----结束